## S&DL mini リードアウトで回収したデータファイルの PC へのデータ転送方法

 【注意】 リードアウトで保存したデータを PC に転送し、データを開くには、S&DL mini ソフトウ エア Ver. V3.5.0 以降のソフトが必要です。弊社 WEB サイトより入手してください。
 (www.oyo.co.jp) →製品情報 →ダウンロード →取扱説明書・ソフトウエア)

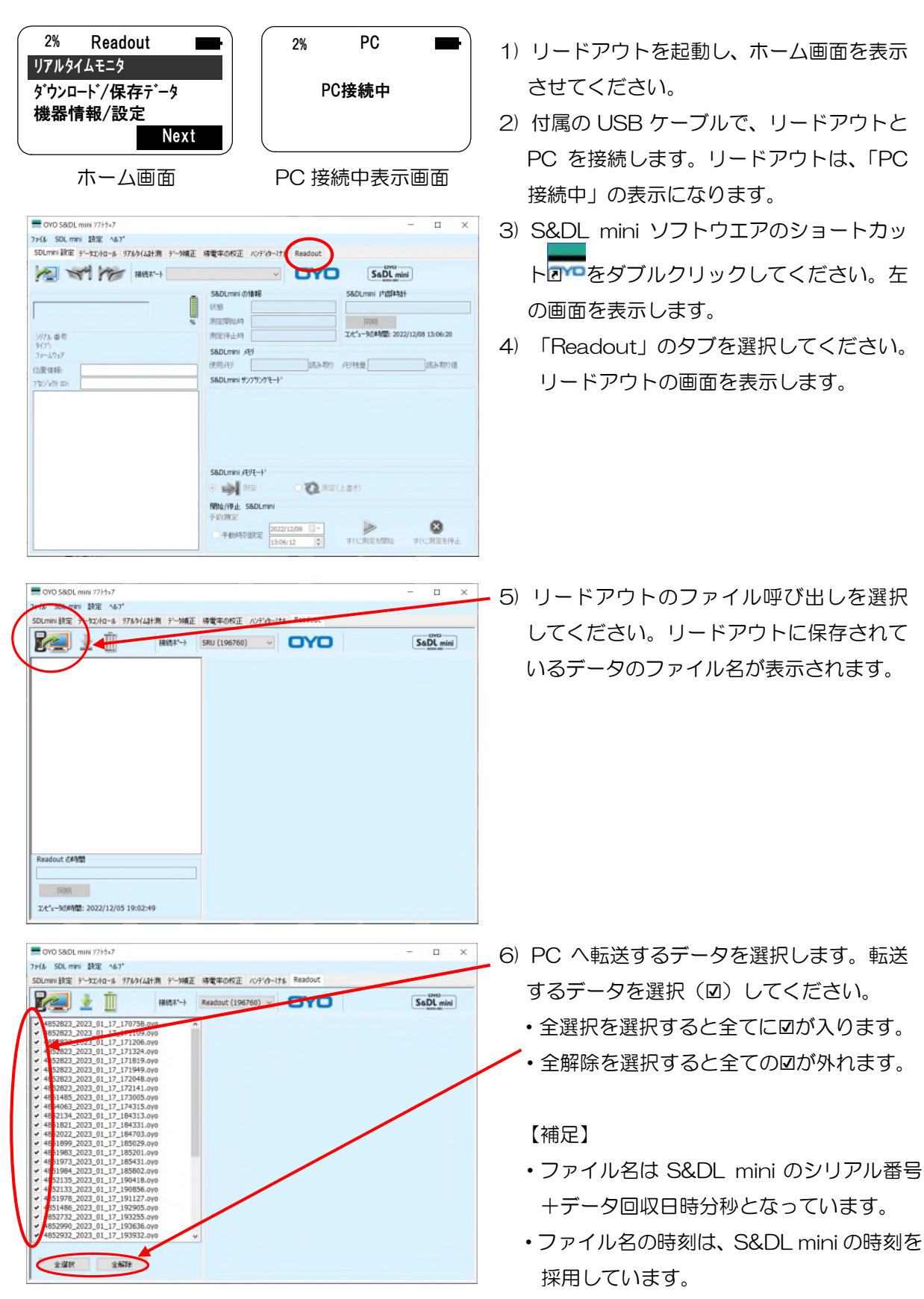

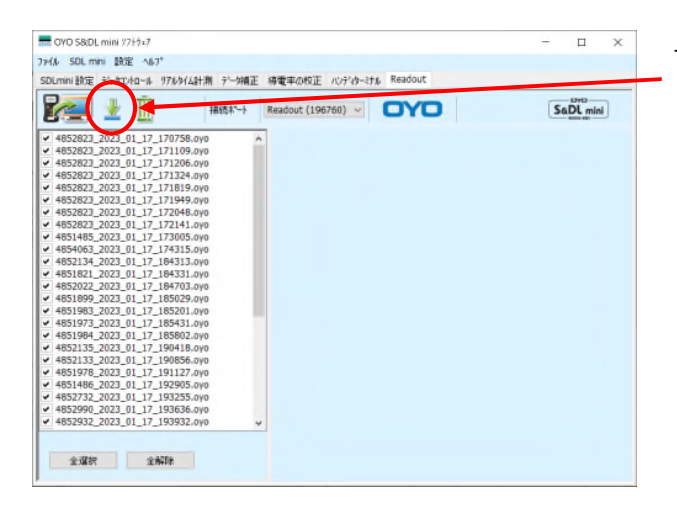

 PC ヘデータ転送を選択してください。PC へのデータ転送を始めます。

#### 【補足】

データの保存先について、初期設定では、 <C:¥Program Files (x86)¥OYO¥S&DL mini ¥ Data> になっています。 変更方法については、「データの保存先フォ ルダについて」を参照してください。

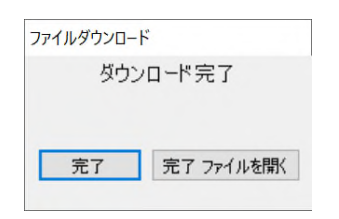

データ転送が終了すると、「ダウンロード完了」が表示されます。

「完了」を選択すると初めのメニューを表示します。 「完了 ファイルを開く」を選択すると、ダウンロードし たファイルを開きます。

個々にファイルを開く方法については、「S&DL mini ソ フトウエアでのファイルの開き方」を参照してください。

### <u>リードアウト内のデータファイルの消去方法</u>

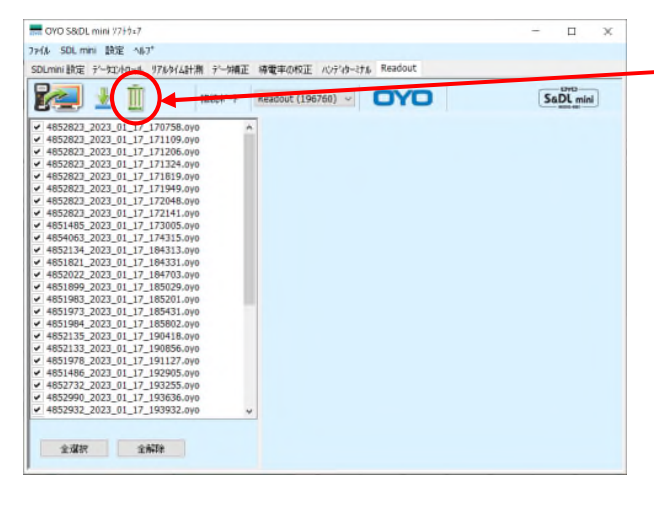

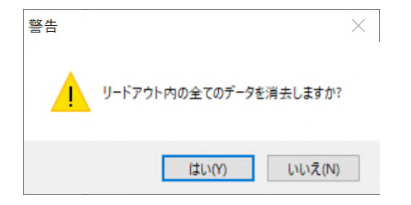

- リードアウトのデータファイルが表示された画面において、ごみ箱ボタン(全デー タ消去)を選択してください。全てのデー タを消去します。
  - 【注意】 必要なデータは、消去前に必ず PC に転送してください。
  - 【注意】 一部のデータだけの消去はできませんので、注意してください。 また、データを PC へ転送後は、その都度リードアウト内のデータの 消去を推奨します。
- ごみ箱ボタンを選択しますと、消去の確認のメッセージが表示されます。
  消去する場合は、「はい」を選択してください。
  リードアウト内に保存した全てのデータを消去します。

## データの保存先フォルダについて

PC ヘ転送した際のデータの保存先フォルダの設定は、メニューバーにある「設定」→「アプリケー ションの設定」をクリックして行います。必要に応じて変更してください。

(初期設定では、<C:¥Program Files (x86)¥OYO¥S&DL mini¥Data>になっています。

※ファイル名の設定は、リードアウトからの転送には、関係ありません。

| OYO S&DL mini <u>77</u> +9±7                                                                                              | 7ァイル名設定<br>初期フォルタサム::\Program Files¥oyo¥S&DL_mir + |
|----------------------------------------------------------------------------------------------------|----------------------------------------------------|
| ファイル      SDL min()      設定      ハルフ・        SDLmini 設定      アフッケーションの設定      外補正      導電率の校正      ハンディター・ナル      Readout | ファイル名の設定 ▼開始時間 ▼ 位置情報<br>▼ 別アル 番号 「 終了時間           |
|                                                                                                    | OK Cancel                                          |

## S&DL mini ソフトウエアでのファイルの開き方

1. リードアウトで回収したデータファイルの開き方

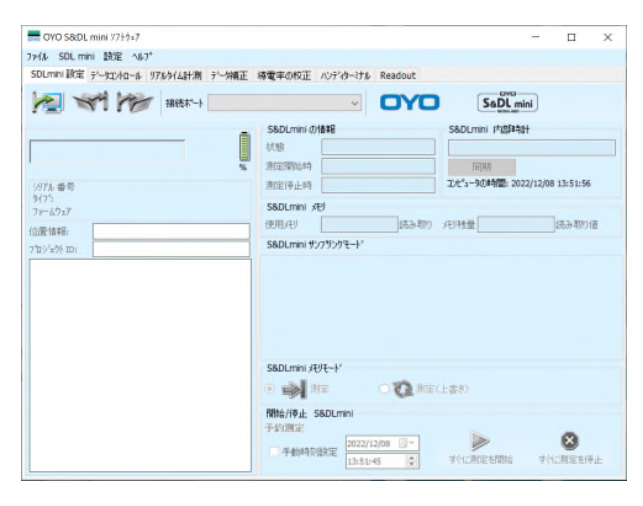

1) S&DL mini のショートカット アクレータダブ ルクリックしてください。左の画面を表示 します。

| 📅 OYO S&DL mini ሃ7ኑሳェ7                    |
|-------------------------------------------|
| ファイル SDL mini 設定 ヘルフ°                     |
| SDLmini設定 データコントロール リアルタイム計測 データ補正 導電率の校正 |
| → 接続ホペート Desktop Reader (45               |
| 77-(ルを開く                                  |
|                                           |
|                                           |
|                                           |
|                                           |

 2)「データコントロールウインドウ」の「フ ァイルを開く」を選択してください。
 (メニューから「ファイル」→「開く」の 方法でも同様です。)

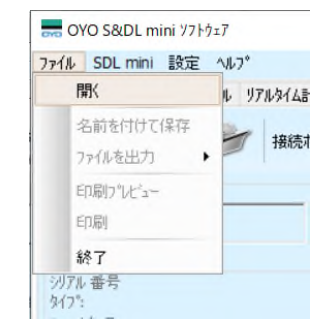

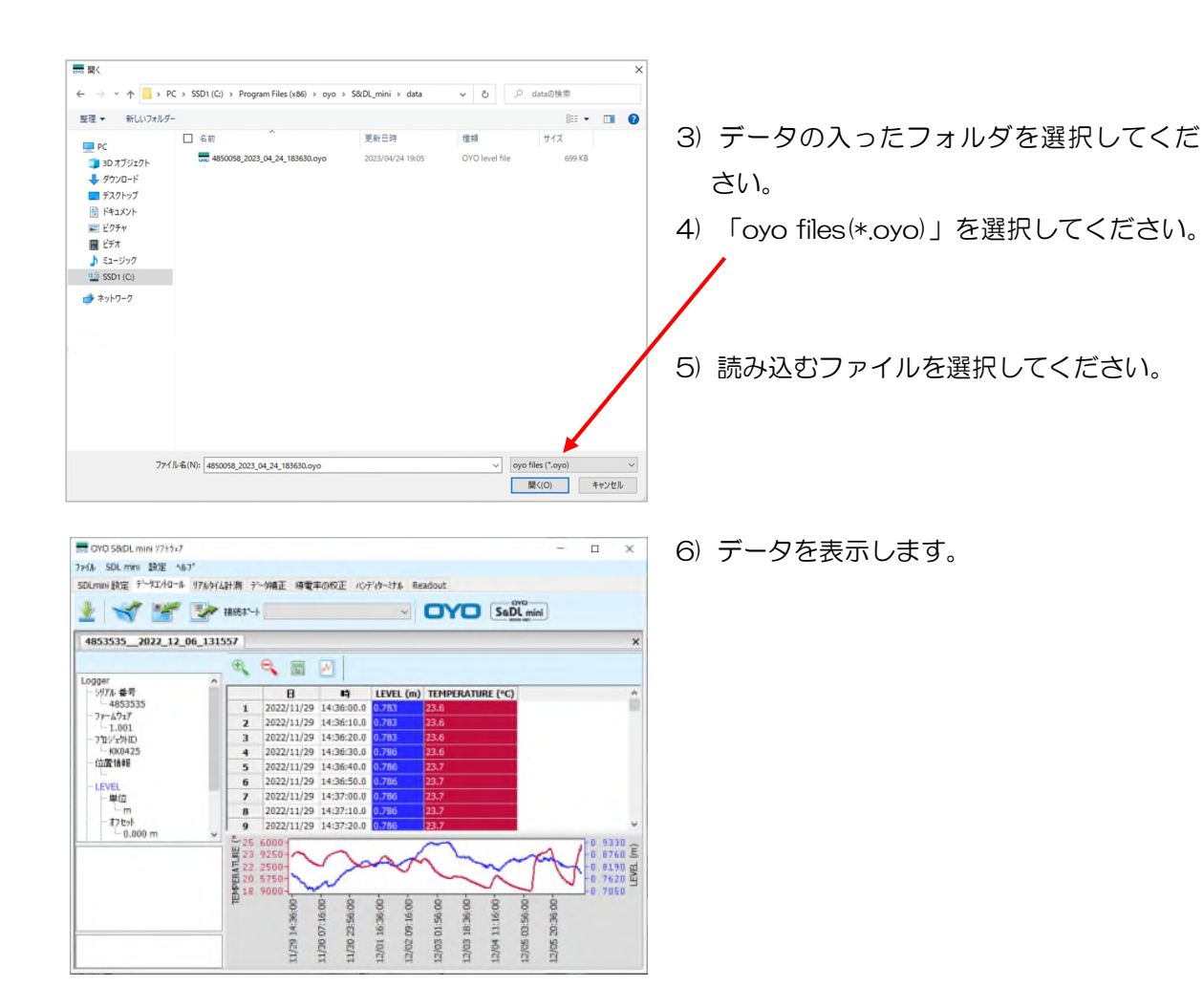

#### 2. 「CSV 形式」でのファイルの保存方法

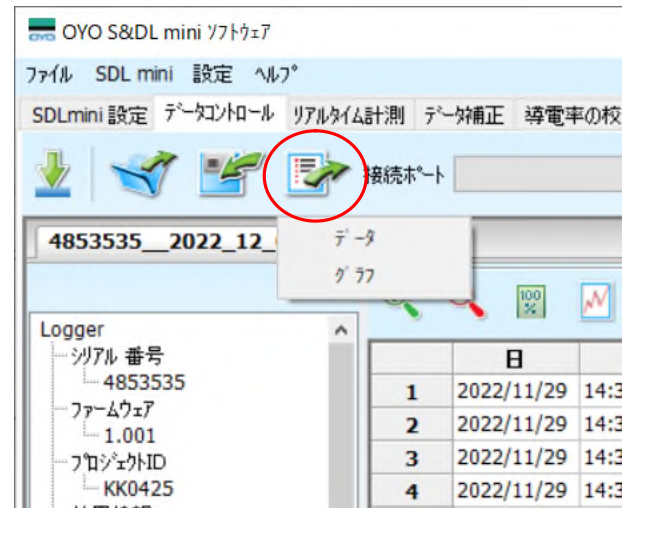

- 1) 「データコントロールウインドウ」の「デ ータを転送」を選択してください。
- 2) 次に「データ」を選択してください。
- (メニューから「ファイル」→「ファイルを出

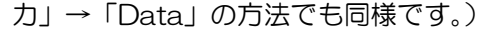

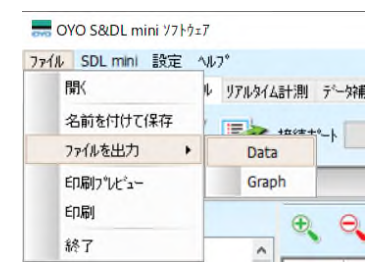

3) ファイルを保存する画面が表示されます ので、ファイル名を入力して保存してくだ さい。

# **OYO** 応用地質株式会社 計測システム事業部

〒305-0841 茨城県つくば市御幸が丘 43番地 TEL. 029-851-5078 FAX. 029-851-7290